# Downloading GWU VPN Instructions

## Step 1:

Go to this link to download the GWU VPN

https://www.gwu.edu/~virtual/downloads/anyconnect.cfm

The web page should look like this:

- For windows, select the top one
- For Mac, select the bottom one

| Welcome Maoxi Wang. Select a category or follow the appropriate "Download" links below to obtain software.<br>Category: [Cisco VPN (Off-Campus Access) ♥] Search                                                                                 |
|----------------------------------------------------------------------------------------------------|
| Cisco VPN (Off-Campus Access)                                                                                                    |
| Cisco AnyConnect 4.8.02045 for Windows Download CiscoAnyConnect 4.8.02045-Win exe (22 MB) (File will begin downloading in a few seconds) Cisco AnyConnect 4.8.02045 for Windows 7 and Higher, includes the GWVPN profile by default.             |
| Cisco AnyConnect 4.8.02045 for Mac OSX <u>Download CiscoAnyConnect 4.8.02045-Mac.dmg</u> (31.59 MB) (File will begin downloading in a few seconds) Cisco AnyConnect 4.8.02045 for macOS 10.13 and Higher, includes the GWVPN profile by default. |

Last Updated: 1:59 PM Friday, June 12, 2020

Software Downloads

#### **Division of Information Technology**

Academic Center 801 22nd Street, NW B1 Washington, DC 20052 Phone: 202-994-4948 ithelp@gwu.edu http://it.gwu.edu

## Step 2:

- Launch the VPN you just downloaded, and in AnyConnect, underneath the Ready to Connect message in the white space type go.vpn.gwu.edu and click on Connect.
- Visual Representation displayed below.

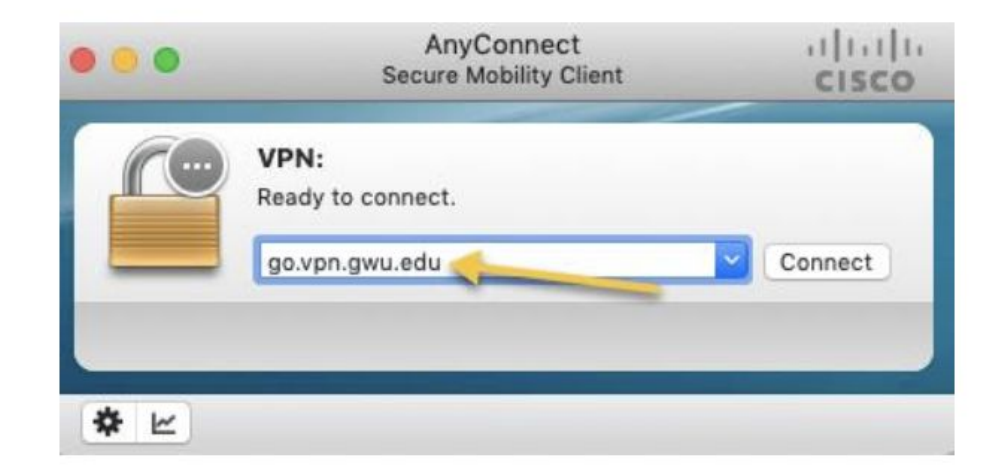

### Step 3:

- You will be asked to enter your username:
  - Username: your net id (the part before the @ of your gwu email).
  - Password: your password associated with your gwu email
  - Visual Representation displayed below for mac.

| Cisco AnyConnect   go.vpn.gwu.edu                                                                                                    |
|----------------------------------------------------------------------------------------------------|
| Please enter your NetID and Password<br>GW students, faculty, and staff can access this service by<br>using their GW NetIDs<br>(the part of the e-mail address that precedes @gwu.edu)<br>and corresponding passwords. |
| Password:<br>© 2014, The George Washington University<br>2121 Eye St, NW; Washington, DC 20052. Phone:<br>202-994-GWIT (4948)<br>Site Maintained by Division of IT                                                     |
| Cancel OK                                                                                                    |

#### Step 4: Last Step

• Next time you launch Cisco Any Connect, the go.vpn.gwu.edu will be replaced by GWVPN which you can select to reconnect.

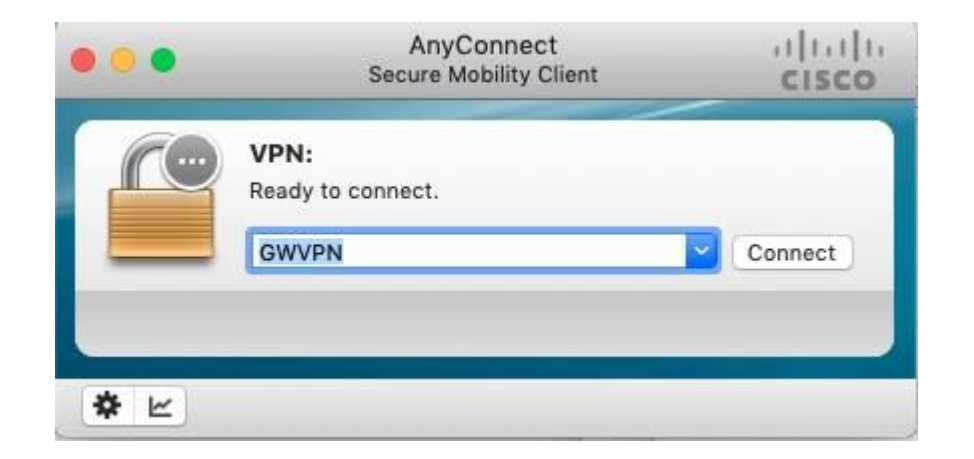